# ACTA No. 022 CORPORACIÓN CONSTRUYENDO PODER, DEMOCRACIA Y PAZ

En la ciudad de San José de Cúcuta, el miércoles 26 de marzo de 2025 siendo las 3 p.m. reunidos en asamblea general de carácter extraordinario el 100% de los miembros de la Corporación Construyendo Poder, Democracia y Paz- PODERPAZ, convocada por el presidente HOLMER PÉREZ BALMACEDA, desde el día 10 de febrero conforme a los Estatutos en su artículo 14, se reuniones en la sede de nuestra Corporación ubicada en la Avenida 1 # 5-55, el día 26 de marzo a las 3: 00 p.m. se inicia la asamblea para desarrollar el siguiente orden del día:

Orden del día:

- 1. Verificación del Quorum
- 2. Designación de presidente y secretario de la reunión
- 3. Lectura del Acta anterior
- 4. Procedimiento solicitud permanencia ESAL ante la DIAN
- 5. Distribución de excedentes.
- 6. Presentación de informes, balances contables y financieros de 2024
- 7. Informe de Avance de la consultora externa encargada del diagnostico para el Plan de Fortalecimiento Institucional.

# 1. Verificación del Quorum.

Puesto a consideración el orden del día por el presidente el señor Holmer Pérez Balmaceda, fue aprobado sin ninguna modificación, se procedió a llamar a lista y verificación del quorum, están presente los siguientes miembros de la Asamblea contando con quórum completo y decisorio, teniendo en cuenta la lista de los miembros actuales de la Asamblea de acuerdo a la Asamblea General realizada el pasado 10 de febrero de 2025.

| NOMBRE                 | CARGO    | CEDULA        | ASISTENCIA |
|------------------------|----------|---------------|------------|
| HOLMER PEREZ BALMACEDA | Miembro  | 13.177.672    | SI         |
|                        | Asamblea |               |            |
| LUIS ALBERTO ROJAS     | Miembro  | 13.479.777    | SI         |
|                        | Asamblea |               |            |
| YECENIA SOTO           | Miembro  | 1.090.518.719 | SI         |
|                        | Asamblea |               |            |
| GUILLERMO QUINTERO     | Miembro  | 1.094.901.784 | SI         |
|                        | Asamblea |               |            |
| MARTHA LILIANA CACERES | Miembro  | 1.090.470.578 | SI         |
|                        | Asamblea |               |            |

Se confirma la asistencia de 100% de los miembros integrantes de la asamblea de la Corporación Construyendo Poder, Democracia y paz.

2. Designación de presidente y secretario de la Reunión.

La asamblea designa a HOLMER PÉREZ BALMACEDA, como presidente y a LUIS ALBERTO ROJAS, como secretario, identificados como aparece al pie de sus firmas, quienes tomaron posesión de sus cargos. Continuando con el orden de la reunión, se realiza

# 3. Lectura del Acta anterior

Se dio lectura del acta anterior por parte del secretario y fue aprobada sin ninguna modificación.

# 4. Procedimiento de Permanencia ESAL ante la DIAN.

La contadora procede a informar a la Asamblea que teniendo en cuenta que La fecha límite para realizar la actualización del registro web es el 30 de junio de 2025 (ver el artículo 364-5 del Estatuto Tributario, modificado por el artículo 24 de la Ley 2277 de 2022), de acuerdo al Decreto 2229 de 2023, que modificó el Decreto 1625 de 2016, este plazo se convirtió en una obligación permanente y recurrente. Por lo tanto, no se debe esperar a un comunicado oficial de la Dian para iniciar los preparativos. La obligación es una constante en el calendario tributario y aplica para todas las entidades del RTE, sin importar su NIT. Además, las entidades pertenecientes al RTE y las cooperativas que durante el año gravable 2024 hayan obtenido ingresos superiores a 160.000 UVT (\$7.530.400.000) no solo deben realizar la actualización, sino que tendrán que realizar el envío de la memoria económica mencionada en el artículo 356-3 del Estatuto Tributario en esta misma fecha.

Se expone el paso a paso que aparece en la pagina de la web, así como la entrega del documento pdf <u>https://www.dian.gov.co/impuestos/sociedades/Regimen-Tributario-Especial-</u> <u>RTE/Documents/PAP-Solicitudes-Regimen-Tributario-Especial.pdf</u>, el cual se presenta a la Asamblea General

# PASO A PASO

# PRESENTACIÓN SOLICITUDES RÉGIMEN TRIBUTARIO ESPECIAL -RTE- EN EL SISTEMA INFORMÁTICO - SI RTE

Con el fin de brindar orientación a las entidades sin ánimo de lucro que pretenden ingresar o continuar en el Régimen Tributario Especial - RTE del impuesto sobre la Renta y complementario, a continuación, disponemos el paso a paso para adelantar la presentación de solicitudes del RTE.

Cómo diligenciar y presentar la solicitud de calificación, readmisión y actualización del Registro Web.

# Paso 1

Ingresa al portal <u>www.dian.gov.co</u>, haz clic en *"Transacciones"*, con la información de la entidad solicitante. Recuerda que esta actividad debe ser realizada por el representante legal principal o suplente de la entidad que previamente haya sido autorizado por la Asamblea General o el máximo órgano de administración de la entidad para realizar este trámite.

# Paso 2

En el menú lateral izquierdo busca la opción "Régimen Tributario Especial" e ingresa en la opción de *Diligenciamiento y presentación de solicitudes* RTE.

# Paso 3

Al iniciar el trámite, la pantalla de inicio cargará automáticamente la información que se encuentra en el Registro Único Tributario – RUT. Esta información no es editable.

#### Ten en cuenta que:

- En el RUT debe estar registrada la entidad que ejerce vigilancia o control a la ESAL, de lo contrario no te permite continuar con la solicitud.
- Para el caso de las ESAL diferentes a las cooperativas, alguna de las actividades económicas registradas debe tener relación con la(s) actividad(es) meritoria(s) que desarrolla la entidad, de lo contrario no permite continuar con la solicitud. Revisa <u>aquí</u> la matriz de actividades económicas que tienen relación con las actividades meritorias del artículo 359 E.T.
- En caso de ser cooperativa, en el RUT debe estar registrado en el Sector Cooperativo correspondiente, de lo contrario no permite continuar con la solicitud.
- La entidad debe contar con correo electrónico actualizado, toda vez que será el medio por el cual se notifica el resultado de las solicitudes de calificación y readmisión.
- En caso de ser necesario, efectúa la actualización del RUT, previo al diligenciamiento de la solicitud del Régimen Tributario Especial.

Si los datos del RUT son correctos, haz clic en el botón "Continuar"

Durante todo el procedimiento puedes seleccionar el botón según lo requerido: "Anterior", para regresar a la pantalla inmediatamente anterior; "Guardar", para almacenar la información registrada o cargada; "Archivo Pdf", para visualizar en PDF la información diligenciada hasta ese momento (borrador del formato 5245); "Continuar", para ir a la pantalla siguiente.

Asimismo, puedes **"Guardar"** y salir del SI-RTE e ingresar posteriormente para continuar con el trámite de la solicitud. Si la solicitud es de actualización del registro web, el trámite debes efectuarlo dentro del plazo legal establecido.

## Paso 4

Selecciona el **"Tipo de solicitud"** a realizar: calificación, readmisión o actualización del registro web y el **"Año gravable"** al que corresponde la solicitud (siempre deberá ser el año actual).

#### Paso 5

Diligencia la dirección de la página web de la entidad solicitante y/o el "*espacio virtual en internet*" y la dirección del enlace electrónico donde publicas el registro. De acuerdo con el parágrafo 4 del artículo 364-5 del Estatuto Tributario, la información presentada en la solicitud o en la actualización del Registro Web deberá ser publicada en la página web de la entidad. La casilla correspondiente a "dirección enlace electrónico" corresponde a la ubicación específica dentro de la página o sitio web del solicitante donde se encuentra la información.

#### Paso 6

Selecciona **"Tipo de persona representante"**. En esta casilla debes seleccionar si el representante legal autorizado por la Asamblea General o máximo órgano de dirección para presentar la solicitud de calificación, readmisión o realizar la actualización del registro WEB es persona natural o jurídica.

#### Paso 7

Selecciona la(s) actividad(es) meritoria(s).

#### Ten en cuenta:

- La(s) actividad(es) meritoria(s) debe(n) corresponder con el objeto social de la entidad, siempre y cuando sean de interés general y que a ellas tenga acceso la comunidad.
- Las actividades meritorias se encuentran señaladas en el artículo 359 del Estatuto Tributario.

- La selección de la(s) actividad(es) meritoria(s) NO es obligatoria para las cooperativas, por cuanto la norma establece que la actividad meritoria de las cooperativas y sus asimiladas obedece al objeto social de la misma.
- Debes seleccionar por lo menos una actividad meritoria, de lo contrario no te permite continuar el trámite.

## Paso 8

Diligencia la información relacionada con el beneficio o excedente neto

Solo acepta valores mayores o iguales a cero (0), sin puntos ni decimales. Si el resultado es negativo diligencia cero (0).

- Casilla 51 Resultado fiscal a 31 de diciembre del año inmediatamente anterior. Este valor se determina de conformidad con el Artículo 1.2.1.5.1.24. Determinación del beneficio neto o excedente de las entidades del Régimen Tributario Especial, del Decreto Único Reglamentario 1625 en materia tributaria de 2016. Esta casilla en la solicitud de permanencia es obligatoria.
- Casilla 52 Resultado contable a 31 de diciembre del año inmediatamente anterior. Este valor se determina de acuerdo con el marco técnico contable vigente. Esta casilla en la solicitud de permanencia es obligatoria.
- Casilla 53 Monto del beneficio o excedente neto a 31 de diciembre del año inmediatamente anterior. Este valor se determina de acuerdo con el Artículo 1.2.1.5.1.24. Determinación del beneficio neto o excedente de las entidades del Régimen Tributario Especial, del Decreto Único Reglamentario 1625 en materia tributaria de 2016. Artículo 1.2.1.5.1.27. Exención del beneficio neto o excedente. Esta casilla en la solicitud de permanencia es obligatoria.
- Casilla 54 Monto del beneficio o excedente neto a 31 de diciembre del año inmediatamente anterior para reinvertir en este año. Este valor debe corresponder con lo aprobado por el órgano máximo de dirección de la entidad y estar registrado en el acta respectiva. Artículo 1.2.1.5.1.27. Exención del beneficio neto o excedente. Esta casilla en la solicitud de permanencia es obligatoria.
- Casilla 55 Destino del beneficio o excedente a 31 de diciembre del año anterior. Describe el destino del beneficio o excedente neto aprobado por el órgano máximo de dirección para reinvertir en este año. Máximo 450 caracteres. Si el valor registrado en la casilla anterior fue 0, en esta casilla deberás registrar "no aplica". Esta casilla en la solicitud de permanencia es obligatoria.
- Casilla 56 Monto del Patrimonio Bruto a 31 de diciembre del año anterior. En caso de ser una entidad creada en el presente año, informar patrimonio de constitución. Es obligatorio diligenciar.
- Casilla 57 Monto del Patrimonio Líquido a 31 de diciembre del año anterior. En caso de ser una entidad creada en el presente año, informar patrimonio de constitución. En caso de ser una entidad creada en el presente año, deberás registrar el valor del patrimonio de constitución menos las deudas a la fecha de la solicitud. Es obligatorio diligenciar.
- Casilla 58 No. declaración de renta del año gravable anterior. Si ya presentaste la declaración de manera virtual, el servicio te traerá la información automáticamente. En caso de que el servicio no te traiga la información y ya hayas declarado, diligencia el valor de la Casilla No. 4 del Formulario 110 Declaración de renta y complementario del año gravable informado, de lo contrario diligencia el No. de formulario de la declaración del año anterior.

- Casilla 59 No. autoadhesivo declaración de renta del año gravable anterior. Si ya presentaste la declaración, diligencia el valor de la Casilla No. 996 "Número interno de la Dian / Adhesivo" del Formulario 110 – Declaración de renta y complementario del año gravable informado.
- Fecha presentación declaración. Selecciona la fecha de presentación de la declaración informada en las casillas 58 y 59.
- Total ingresos brutos. Diligencia el valor de los ingresos brutos registrados a 31 de diciembre del año anterior al de la solicitud. Esta casilla es de obligatorio diligenciamiento para las solicitudes de permanencia.
- Ganancias ocasionales gravables. Diligencia el valor de las ganancias ocasionales gravables registradas a 31 de diciembre del año anterior al de la solicitud. Esta casilla es de obligatorio diligenciamiento para las solicitudes de permanencia.
- Casilla 60 Monto total de pagos salariales a los miembros, personas naturales, de los cuerpos directivos del año inmediatamente anterior o los pagos del año actual cuando es una nueva entidad. Diligencia el valor total de la remuneración (salarios, honorarios y comisiones) pagada a los miembros, personas naturales, de los cuerpos directivos del año inmediatamente anterior o, los pagos del año actual, cuando es una entidad creada en el año de la solicitud, sin incluir los pagos efectuados a sociedades u otras entidades por la representación legal. Es de obligatorio diligenciamiento.
- Casilla 61 Monto total de pagos a sociedades u otras entidades por la representación legal del año inmediatamente anterior o los pagos del año actual cuando es una nueva entidad. Diligencia el valor total de la remuneración pagada a sociedades u otras entidades por la representación legal del año inmediatamente anterior o, del año actual, cuando es una entidad creada en el año en que se efectúa la solicitud.
- Casilla 62 Total pagos. Valor de la sumatoria de las casillas 60 y 61. Esta casilla no es editable.

Una vez registres la información anterior, haz clic en el botón "guardar" y luego en el botón "continuar" y pasa a la pantalla de documentos soporte.

#### Paso 9

Carga los documentos soporte (formato PDF no mayor a 9 Mb).

- Presenta con esta solicitud. Selecciona SÍ o NO.
- Núm. Radicado. El sistema generará el número de radicado del soporte cargado.
- Total folios. El sistema generará el número de folios
- Adjuntar. Haz clic en el botón y carga el documento correspondiente.

De acuerdo con el tipo de solicitud (calificación, readmisión o actualización del registro web), debes cargar los documentos soporte correspondientes, los que tienen (\*) son obligatorios y el sistema no permite continuar si hace falta alguno.

# Paso 10

#### Presentación, diligenciamiento y carga de los formatos

El diligenciamiento y cargue de la información de fundadores, cargos directivos y de control, donaciones y asignaciones permanentes, debe ir contenida en los formatos 2530, 2531, 2532 y 2533, respectivamente.

**NOTA:** En cumplimiento de la decisión tomada por la Corte Constitucional – Sentencia C-022/20 del 29 de enero de 2020, el prevalidador *Formato 2532 – Información Donaciones*, permite dejar como **anónima** la información relacionada con la identificación y el nombre de los donantes."

Actualmente, puedes realizar el diligenciamiento y carga de los formatos mencionados, con alguna de las dos alternativas disponibles en el SI RTE, como se muestra a continuación:

## Alternativa 1

Se recomienda para todas aquellas entidades que deben ingresar más de cincuenta (50) registros en los formatos mencionados.

## Paso 1

Ingresa a <u>www.dian.gov.co</u> y haz clic en el menú superior vínculo "Transaccional"

## Paso 2

Escoge la opción Prevalidadores y allí haz clic en Régimen Tributario Especial

#### Paso 3

Descarga un archivo en forma de carpeta, el cual deberás abrir y posteriormente señalar el archivo contenido en formato Excel llamado "Prevalidador\_RTE\_ESAL"

#### Paso 4

Cuando se abra el documento, haz clic en "Siguiente" para continuar.

#### Paso 5

Para escoger el formato a diligenciar, debes hacer clic en la flecha izquierda del título **Formato a diligenciar**, donde se desplegarán las opciones 2530 – 2531 – 2532 – 2533, deberás escoger uno de ellos y seguidamente usar el vínculo "**Ir a formato**"

#### Paso 6

Debes diligenciar todos los espacios obligatorios, que en el formato ejemplo (2530) será año gravable informado, tipo de persona, tipo de documento fundador, número de identificación fundadores, primer apellido fundador, primer nombre fundador. Recuerda, en cada caso no deberás hacer uso de símbolos ni signos de puntuación.

En cada casilla a diligenciar se despliega un menú de ayuda que te informará qué tipo de información debes diligenciar.

# Paso 7

Al ingresar toda la información dentro del formato deberás hacer clic en "Complementos" y paso seguido "Generar XML"

#### Paso 8

Diligencia los espacios: **Año de envío** (siempre será el año actual), **Concepto** (1, si es inicial – 2 si es remplazo), **Fecha inicial** (año inmediatamente anterior, 01 - 01), **Fecha final** (año inmediatamente anterior, 12 - 31). Finaliza el proceso haciendo clic en "**Generar XML**", el archivo se guardará automáticamente en la carpeta **Salida**, que está incluida en la carpeta descargada de prevalidadores.

## Paso 9

Carga al sistema de los prevalidadores.

Ingresa con el usuario y contraseña del representante legal principal o suplente al Portal DIAN como usuario registrado de la entidad que va presentar la solicitud de Calificación, Readmisión o Actualización al RTE. En el menú izquierdo escoge la opción "**Presentación de Información por Envío de Archivos**" y seguidamente escoge el vínculo "**Colocar Archivos en su Bandeja de Entrada**".

## Paso 10

En la casilla **Código Formato** digita el formato que deseas cargar (2530 – 2531 – 2532 - 2533) y seguidamente haz clic en "**Buscar**", selecciona el formato y procede a "**Confirmar**".

## Paso 11

Escoge el formato que deseas cargar "**Elegir archivo**", lo buscas en la carpeta Salida y el documento se adjuntará, luego haz clic en "**Colocar**".

## Paso 12

Debes proceder a presentar el archivo previamente colocado, por lo cual de nuevo en el menú izquierdo ingresando por "**Presentación de Información por Envío de Archivos**" debes escoger la opción "**Diligenciar Solicitud Envío de Archivos**".

## Paso 13

Diligencia las casillas: Código de formato (2530 – 2531 – 2532 – 2533) según vayas a enviar, Nombre de archivo (XML), Año informado (siempre será el año actual), Nombre y Extensión del Primer Archivo... (el nombre del archivo creado con ayuda del prevalidador, agregando: .XML), Número Total de Registros de los... (Se indica el número de filas creadas en el prevalidador).

Posteriormente haz clic en "Solicitar"

# Paso 14

El sistema habilitará una ventana, por lo cual deberás tener en tu navegador la opción habilitada de (permitir siempre ventanas emergentes). Procede a hacer clic en "**Presentar Información**".

# Paso 15

El proceso será exitoso cuando por medio de otra ventana emergente se genere un (Acuse de recibo).

#### Paso 16

Presentación y firma de la solicitud o actualización del Registro Web

Se habilitará la ventana firmar documento. Haz clic en "Generar código electrónico", el cual será remitido a la cuenta de correo electrónico registrada en el RUT.

Revisa el correo electrónico y copia el código electrónico allí informado, posteriormente diligéncialo en la casilla "Código electrónico". Así mismo, incluye la contraseña de la firma electrónica y haz clic en "**Firmar**".

Cuando el documento finaliza de ejecutar firma, el sistema te informa que la solicitud fue formalizada de manera exitosa y se habilita la opción "archivo PDF"

Puedes consultar los formatos previamente diligenciados, como se muestra a continuación:

- Formato 2530 Información Fundadores.
- Formato 2531 Información cargos gerenciales.
- Formato 2532 Información Donaciones y recursos de cooperación internacional, cuando haya lugar a ello.
- Formato 5245 Solicitud Régimen Tributario Especial.

#### Alternativa 2

#### Paso 1

Para crear uno más de estos formularios haz clic en el botón "Crear", se desplegará la pantalla para diligenciar los formatos mencionados.

# Paso 2

Procede a diligenciar uno a uno los espacios del formato, se recomienda evitar el uso de símbolos y o signos de puntuación.

Al hacer clic en el botón **"Guardar"** el registro quedará creado y podrás incluir hasta 50 registros por formato. De igual forma, de existir algún error podrás porceder a hacer clic en "**Actualizar**" para modificar alguna información o, por el contrario, "**Eliminar**" si requieres eliminar todo el registro creado.

- Si la información contenida en los formatos 2530 y/o 2531 no presenta modificaciones de un año a otro, no se requiere cargar uno nuevo, únicamente debes seleccionar el existente.
- Al tener los formatos con la información completamente diligenciada haz clic en el botón "Presentar".

#### Paso 3

Selecciona los formatos que deseas adjuntar a tu solicitud para que sean tomados en cuenta, haz clic en el botón "guardar" y se habilitará el botón "Presentar"

#### Paso 4

Haz clic en la opción archivo PDF para abrir o guardar la solicitud 5245 presentada.

- Hoja 2 del Formato 5245
- Hoja 3 Solicitud 5245 PDF

**NOTA:** Una vez firmado electrónicamente, podrás generar y visualizar el PDF de la solicitud 5245. Se recomienda guardar este PDF en tu disco local.

La Asamblea aprueba que se realice la solicitud de permanencia **RÉGIMEN TRIBUTARIO ESPECIAL** RTE ante la DIAN.

De igual manera en aplicación de los planes de fortalecimiento institucional, se requiere que se verifique los vencimientos y respectivos pagos de la pagina Web para que estos documentos puedan ser cargados allí de manera oportuna.

#### 5. Estado de asignaciones permanentes del año gravable 2024.

De conformidad con el decreto 1625 del art 1. 2. 1. 5. 1. 27. Excepción del beneficio neto o excedente y los resultados financieros de la Corporación PODERPAZ en el año 2024, estará exento el beneficio neto o excedente determinado de conformidad con el artículo 1. 2. 1. 51. 24. De este Decreto, siempre que este reconocido en la contabilidad y/o en la conciliación fiscal o sistema de registro de diferencias de conformidad con el artículo 772-1 del Estatuto Tributario con el cumplimiento de los siguientes requisitos: Que el beneficio neto excedente se destine directa o indirectamente en el año\_siguiente a aquel en que se obtuvo a programas que desarrollen su objeto social en una o varias de las actividades meritorias de la entidad establecidas en el\_artículo 359 del estatuto tributario o en los plazos adicionales que definan el\_máximo órgano de dirección de la entidad. Que el beneficio neto o excedente se destine a la constitución de asignaciones\_permanentes.

Que la destinación total del beneficio neto este aprobada por la asamblea general u órgano de dirección que haga sus veces para lo cual se dejará constancia en el acta de cómo se destinara y los plazos en que de espera realizar su uso, reunión que deberá celebrarse dentro de los tres primeros meses de cada año. En atención a invertir estos excedentes en actividades que permitan el fortalecimiento y desarrollo de la Corporación, las siguientes asignaciones permanentes estarán constituidas por el beneficio neto o excedente que se reserve para realizar inversiones en bienes o derechos con el objeto de que sus rendimientos permitan el mantenimiento o desarrollo permanente de alguna de las actividades de nuestro objeto social.

Que teniendo en cuenta el informe financiero presentado por la contadora publica MAYRA ANDREA GRIMALDO ROJAS CONTADOR PÚBLICO TP. 207155-T, el cual tiene fecha de elaboración del 05 de marzo de 2025, no expone en el mismo que haya un valor de excedente, por lo cual no se procede a tomar consideración al respecto.

6. Presentación de informes, balances contables y financieros de 2024

El área administrativa y contable presenta a la Asamblea los siguientes informes financieros y contables: BALANCE 2024 SIN TERCEROS, PRESENTACION DE ESTADOS FINANCIERO A 32 DE DICIEMBRE DE 2024, BALANCE 2024 CON TERCEROS, Y LA DECLARACIÓN DE RENTA DE 2024, los cuales se anexan a la presente acta.

La Asamblea aprueba por unanimidad los informes contables presentados por el área administrativa y financiera.

Sin embargo, se deja claridad y salvedad de que debe entrar a revisarse la declaración de renta que la misma profesional a presentado a la Asamblea ya que aparece un valor relacionado con el patrimonio por valor de \$ 74.908.000 y el valor a pagar de la misma por valor de \$ 2.686.000 debe ser revisada y aclarada, para lo cual se aclara que efectivamente hay plazo para hacer esta revisión y eventual corrección o modificación.

7. Informe de Avance de la consultora externa encargada del diagnóstico para el Plan de Fortalecimiento Institucional.

Teniendo en cuenta el Plan de Fortalecimiento Institucional aprobado por la Asamblea General.

# PLAN DE FORTALECIMIENTO INSTITUCIONAL Y ORGANIZATIVO CORPORACION CONSTRUYENDO PODER, DEMOCRACIA Y PAZ. -PODERPAZ-

I. Fortalecimiento de Políticas Internas Formulación Planes y Políticas

Debemos revisar, actualizar o formular, socializar e implementar los Planes dirigidos al fortalecimiento de controles internos y sobre el trabajo que desarrolla la Corporación.

- 1. Protección y Salvaguardad:
- 1.1 Política Anticorrupción
- 1.2 Política de conducta ética
- 1.3 Política contra la Explotación y Abuso Sexual. PEAS.
- 1.4 Política contra el acoso sexual o laboral
- 1.5 Política de género, diversidad e inclusión social.
- 1.6 Política de Protección a la niñez
- 1.7 Política contra el trabajo forzado y la esclavitud moderna
- 1.8 Política Ambiental
- II. Análisis Situación del Inmueble
- 1. Revisión del estado jurídico del inmueble y contrato de arrendamiento
- 2. Revisión de la infraestructura física sede oficina
- 3. Formulación de un Plan de Inversión y mejoramiento de la infraestructura.
- 4. Revisión servicios públicos.
- 5. Formalizar y revisar los acuerdos-convenios y/o contratos de subarriendo y alquiler de espacio.
- III. Actualización de Inventarios.
- 1. Revisión de inventarios físico y mobiliario
- 2. Revisión del inventario informático y equipos
- IV. Plan de Comunicaciones
  - 1. Revisión de Pagina Web, correos, y cuentas institucionales
  - 2. Revisión y Actualización de Plan de Imagen Corporativa
  - 3. Diseño de estrategias de comunicación interna.
- V. Personal
- 1. Revisión de estado de convenios con Universidades y/o entidades. (Pasantes /Practicantes y Voluntariados).
- 2. Revisión de Proyectos y vinculación de equipo de trabajo a los mismos.
- 3. Reglamento Interno de Trabajo y Manuales de Funciones.
- 4. Revisión de SSGT y SOPs
- VI. Seguridad y Autoprotección
- 1. Formulación de Planes de Contingencia y Mitigación de Riesgo
- 2. Seguimiento a la situación de riesgo y amenazas colectiva e individual.
- 3. Revisión de sistema de cámaras y vigilancia
- VII. Estado Legal y Tributario
- 1. Revisión del estado contable y financiero.
- 2. Cumplimiento de las obligaciones tributarias, al 31 de marzo de 2025.

- 3. Revisión de Estatutos y Actas de JD y Asamblea General.
- 4. Estructura Interna de Trabajo
- 5. Archivo y Gestión Documental
- 6. Balance del relacionamiento externo (proyectos, redes, alianzas estratégicas)
- VIII. Plan de Formación y Capacitación
- Cualificación de saberes de equipo Directivo / Administrativo 1.
- Plan de sostenibilidad financiera IX.
- 1. Búsqueda de oportunidades para financiación y cooperación.
- Estrategias para el financiamiento de Poderpaz 2.

La consultora presenta un avance de diagnostico y de ficha de sistematización de 13 componentes, entre los cuales están: 1. ASPECTOS LEGALES Y JUNTA DIRECTIVA, 2. ASPECTOS PROGRAMATICOS, 3. AREAS DE TRABAJO, 4. ADMINISTRATIVO FINANCIERO Y CONTABLE, 5. INMUEBLE, ACTIVOS, INVENTARIOS, INMOVILIARIO, 6. PERSONAL Y GESTION HUMANA, 7. SISTEMA DE GESTION EN SEGURIDAD Y SALUD EN EL TRABAJO, 8. SEGURIDAD Y AUTOPROTECCION, 9. COMUNICACIONES, REDES SOCIALES Y SEGURIDAD INFORMATICA, 10. FINANCIEMINETO Y SOSTENIBILIDAD, 11. POLITICAS INTERNAS DE PROTECCION Y SALVAGUARDA, 12. ALIANZAS, REDES Y ESPACIOS DE PARTICIPACIÓN ESTRATEGICOS 13. ESTADO DE PROYECTOS, se presenta el avance de la misma de acuerdo a las reuniones sostenidas desde febrero y marzo a la fecha. Igualmente se presenta avance en el plan de trabajo definido para atender el caso de LAQ.

#### 8. Lectura y aprobación del texto integral del acta de la reunión.

La secretaria dio lectura a la presente acta sometida a consideración de los asociados, esta fue aprobada por unanimidad del 100% de los participantes y en constancia de todo lo anterior se firma por el presidente y secretaria de la asamblea.

No siendo más el objeto de la asamblea el presidente levanto la sesión siendo las 6:00 p.m.

Holmer P. Balmaceda soludiroz=

Presidente HOLMER PÉREZ BALMACEDA C.C. 13.177.672 de Ocaña

Secretario LUIS ALBERTO ROJAS C.C. 37.511.163 de Bucaramanga